### How to Register for 2021-2022 Summer Experience

Log in to your Parent Portal account by opening an internet browser and going to the Columbus City Schools website at https://www.ccsoh.us and clicking the Parent Portal button from the home page. Click Existing User Login.

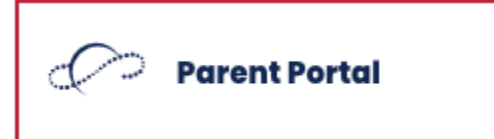

# Infinite Campus (Student and Parent Portal)

CCS Parent Portal

Existing User Login

New User Activation

Once logged in, click More from the Message Center, if you do not see More, click the three black lines in the top left corner of the screen.

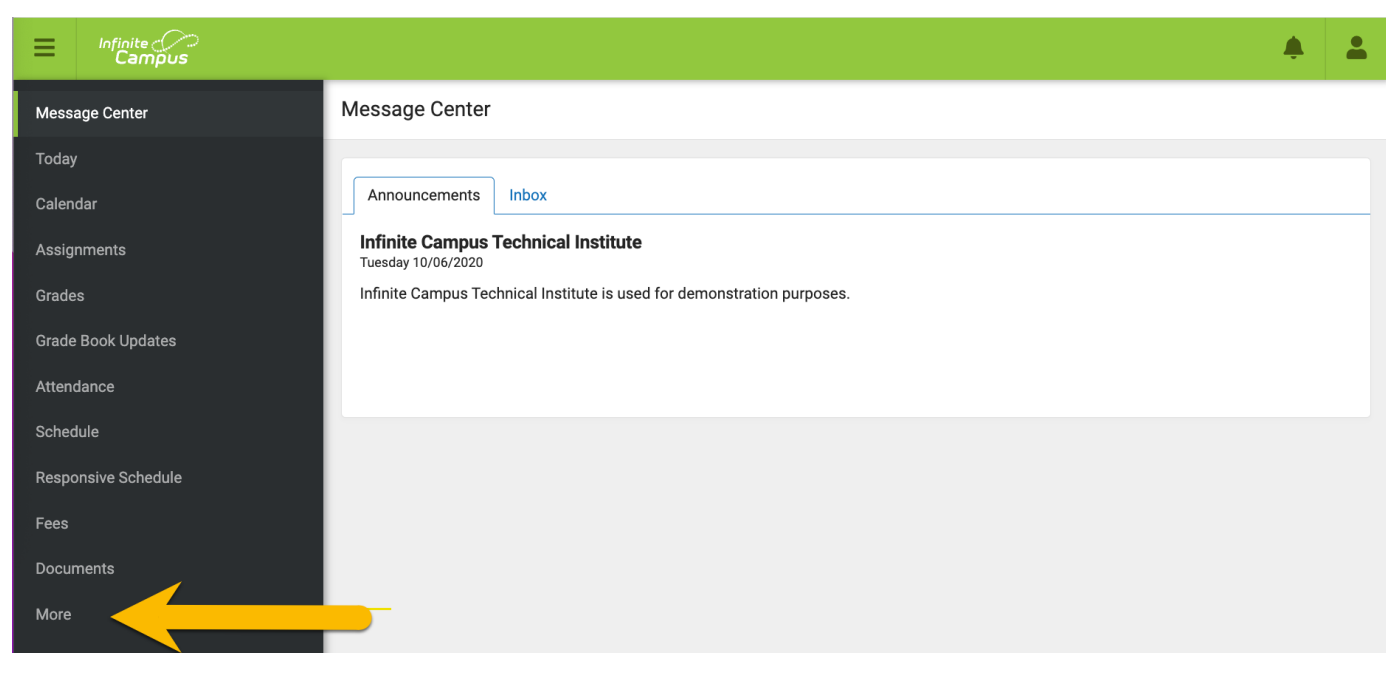

Click Summer Experience

| Infinite C<br>Campus |                                             | ٠ | - |
|----------------------|---------------------------------------------|---|---|
| Message Center       | More                                        |   |   |
| Today                | Transportation                              |   | > |
| Calendar             | Annual Update                               |   | > |
| Grades               | IEP At A Glance                             |   | > |
| Grade Book Updates   | Quick Links                                 |   |   |
| Attendance           |                                             |   |   |
| Schedule             | Columbus City Schools School Choice         |   |   |
| Responsive Schedule  | Special Education Class Locations           |   |   |
| Fees                 | Summer Experience Absence Notification Form |   |   |
| Documents            | E Sign                                      |   |   |
| More                 | Career Center Application Saturday Academy  |   |   |
|                      | Career Center Visit Form                    |   |   |
|                      | View Student State ID                       |   |   |
|                      | Transportation Opt Out                      |   |   |
|                      | Pre K Pre Enrollment                        |   |   |
|                      | BlendED Registration                        |   |   |

Confirm information and click Next - If information is not correct, please complete an Annual Update before submitting application.

| Is your contact info                                                                                                    | ormation below corr                                                                                                    | rect?                                                                                                    |
|----------------------------------------------------------------------------------------------------|----------------------------------------------------------------------------------------------------|----------------------------------------------------------------------------------------------------|
| Username: ToolGu                                                                                                    | IV                                                                                                    |                                                                                                    |
| Name Tim Taday                                                                                                    | -,                                                                                                    |                                                                                                    |
| Name: IIm Taylor                                                                                                    |                                                                                                    |                                                                                                    |
| Primary Househol                                                                                                    | d Address:                                                                                                    |                                                                                                    |
| Cell Phone:                                                                                                    |                                                                                                    |                                                                                                    |
|                                                                                                    |                                                                                                    |                                                                                                    |
| Use this format: (x)                                                                                                    | xxxx-xxxx                                                                                                    |                                                                                                    |
| Email:                                                                                                    |                                                                                                    |                                                                                                    |
|                                                                                                    |                                                                                                    |                                                                                                    |
|                                                                                                    | addreas about 16 m                                                                                                    |                                                                                                    |
| Update your email                                                                                                    | address above if no                                                                                                    | not correct in order to receive notifications for Summer School.<br>In S City Schools is incorrect, please complete the Annual Update in your Parent Portal account. |
| Update your email<br>If the address or                                                                                    | address above if no<br>n file with Columbus<br>More                                                                                                | not correct in order to receive notifications for Summer School.                                                                                                    |
| Update your email<br>If the address or<br>If the address or<br>Message Center<br>Today                                    | address above if no<br>n file with Columbus<br>More<br>Address Information                                                                         | not correct in order to receive notifications for Summer School.                                                                                                    |
| Update your email<br>If the address or<br>memory of the address or<br>Message Center<br>Today<br>Celendar<br>December 0   | address above if no<br>file with Columbus<br>More<br>Address Information<br>Health                                                                 | not correct in order to receive notifications for Summer School.                                                                                                    |
| Update your email<br>If the address or<br>If the address or<br>Message Center<br>Today<br>Celendar<br>Discussions<br>More | address above if no<br>file with Columbus<br>More<br>Address Information<br>Health<br>Learning Tools                                               | In order to receive notifications for Summer School.                                                                                                    |
| Lif the address or<br>If the address or<br>Message Center<br>Today<br>Calendar<br>Discussions<br>Mare                     | address above if no<br>file with Columbus<br>More<br>Address Information<br>Health<br>Learning Tools<br>Lookers                                    | not correct in order to receive notifications for Summer School.  Is City Schools is incorrect, please complete the Annual Update in your Parent Portal account.     |
| Lif the address or<br>Lif the address or<br>Message Center<br>Today<br>Calendar<br>Discussions<br>Maxe                    | Address above if no<br>file with Columbus<br>More<br>Address information<br>Health<br>Learning Tools<br>Lockers<br>School Choice                   | not correct in order to receive notifications for Summer School.  Is City Schools is incorrect, please complete the Annual Update in your Parent Portal account.     |
| Update your email                                                                                                    | Address above if no<br>file with Columbus<br>More<br>Address Information<br>Health<br>Learning Tools<br>Lockers<br>School Choice<br>Transportation | In order to receive notifications for Summer School.                                                                                                    |

Read the information and click the blue button (New Summer School Application) next to the student you want to enroll into the Summer Experience.

| Back to conta                                                                                                    | act verification page                    |                                                                                                    |                     | Ø L                                                |  |
|----------------------------------------------------------------------------------------------------|------------------------------------------|----------------------------------------------------------------------------------------------------|---------------------|----------------------------------------------------|--|
| ummer Schoo                                                                                                    | ol is free for Columbus City Schools Ele | mentary students, Middle School students, an                                                                                                    | d summer graduate   | 28.                                                |  |
| PRE-K**                                                                                                    |                                          |                                                                                                    |                     |                                                    |  |
| e district doe                                                                                                    | es not provide transportation for pre-ki | ndergarten (Pre-K) students. If your child has a                                                                                                    | an Individualized E | Education Plan (IEP), he/she will receive a route. |  |
| FIRST AND                                                                                                    | SECOND GRADE STUDENTS ONLY**             |                                                                                                    |                     |                                                    |  |
| rst and secor                                                                                                    | nd grades students will be offered to at | tend the Super Scholar Fridays.                                                                                                    |                     |                                                    |  |
| ne deadline to                                                                                                    | apply for summer school is as follows    | c .                                                                                                    |                     |                                                    |  |
|                                                                                                    |                                          |                                                                                                    |                     |                                                    |  |
| Туре                                                                                                    | Registration Start Date                  |                                                                                                    | Registration E      | nd Date                                            |  |
| ES                                                                                                    | 03/15/2022                               |                                                                                                    | 05/20/2022          |                                                    |  |
| MS                                                                                                    | 03/15/2022                               |                                                                                                    | 05/20/2022          |                                                    |  |
| HS                                                                                                    | 03/15/2022                               |                                                                                                    | 06/06/2022          |                                                    |  |
| ummer Scho                                                                                                    | al is offered at the schools as follows: |                                                                                                    |                     |                                                    |  |
|                                                                                                    | ons onered at the schools as follows.    |                                                                                                    |                     |                                                    |  |
| Element<br>Alpine E                                                                                                   | tary Schools                             | Middle Schools                                                                                                    |                     | High Schools                                       |  |
| Apine Elementary School<br>Berwick Alternative<br>East Linden Elementary School<br>Georgian Heights Elementary School |                                          | Buckeye Middle School                                                                                                    |                     | Fort Hayes Arts & Academic High School             |  |
|                                                                                                    |                                          | Cols. City Preparatory School for                                                                                                    | Boys                | South High School                                  |  |
|                                                                                                    |                                          | Dominion Middle School                                                                                                    |                     | Spruce Run                                         |  |
| Starling                                                                                                    | K-8                                      | Wedgewood Middle School                                                                                                    |                     | Online                                             |  |
| Stewart Alternative Elementary School                                                                                 |                                          | - 1999 - 1997 - Carlos Carlos Carlos (Carlos Carlos (Carlos (C |                     | Gredit Advancement<br>Credit Recovery              |  |
|                                                                                                    |                                          |                                                                                                    |                     |                                                    |  |

Click here to learn more about CCS summer school

#### **New Registration** Submitted Applications Student ID Student Name Primary School Grade Level 8097065 Mark Taylor Infinite Campus Technical Institute 01 New Summer School Application 8097066 Infinite Campus Technical Institute Brad Taylor 07 New Summer School Application 8097067 Randy Taylor Infinite Campus Technical Institute 06 New Summer School Application

#### Read the information and select a Summer School location based on the Pathway you choose.

#### Summer School Registration

| Back to student list                               |                                            | ტ                                                                                                    |  |
|----------------------------------------------------|--------------------------------------------|----------------------------------------------------------------------------------------------------|--|
| Student Details                                    |                                            |                                                                                                    |  |
| Student Number: 8097067                            |                                            | Guardian(s): Tim Taylor, Jill Taylor                                                                                                    |  |
| Student Name: Randy Taylor                         |                                            | Guardian(s) Phone: (                                                                                                    |  |
| Current School: Infinite Campus Technical          | Institute                                  | Guardian(s) Email: jhouseholder@columbus.k12.oh.us Primary address: 6 ;                                                                                      |  |
| Student Grade: 06                                  |                                            |                                                                                                    |  |
|                                                    |                                            |                                                                                                    |  |
| The following Pathway experiences are bei          | ng offered at Summer School select locatio | ons:                                                                                                    |  |
| School                                             | Pathway                                    | Description                                                                                                    |  |
| Arts Impact Middle School<br>Buckeye Middle School | Entrepreneurship                           | Learners on the Entrepreneurship path will strategize and take risks in order to<br>communicate ideas, solve problems, and understand big picture solutions. |  |
| Wedgewood Middle School                            | Family & Consumer Sciences                 | Learners on the Family & Consumer Sciences path will explore families,                                                                                       |  |

| Cols. City Preparatory School for Boys                                                                                                    | Fine Arts       | Learners on the Fine Arts path will use imagination, creativity, and innovation to<br>create brand new works of art.                                                          |
|----------------------------------------------------------------------------------------------------|-----------------|----------------------------------------------------------------------------------------------------|
| South High School                                                                                                    | STEM            | STEM learners will integrate real-world science, technology, and engineering projects<br>in order to enhance their critical thinking skills and gain a passion for innovation |
| Dominion Middle School                                                                                                    | World Languages | Learners on the World Languages and Cultures path value the uniqueness of others,<br>build global empathy, and expand communication skills.                                   |
| ner School                                                                                                    |                 |                                                                                                    |
| Summer School<br>✓ Please select                                                                                                    |                 |                                                                                                    |
| Summer School<br>/ Please select<br>21-22 (SS) Arts Impact MS                                                                                                    |                 |                                                                                                    |
| Summer School<br>v Please select<br>21-22 (SS) Arts Impact MS<br>21-22 (SS) Buckeye MS<br>c1 as (SS) Buckeye MS                                                          |                 |                                                                                                    |
| Summer School<br>✓ Please select<br>21-22 (SS) Arts impact MS<br>21-22 (SS) Buckeye MS<br>21-22 (SS) Dols. City PS Boys                                                  |                 |                                                                                                    |
| Summer School<br>✓ Please select<br>21-22 (SS) Arts Impact MS<br>21-22 (SS) Buckeye MS<br>21-22 (SS) Cols. City PS Boys<br>21-22 (SS) Dominion MS                        |                 |                                                                                                    |
| Summer School<br>✓ Please select<br>21-22 (SS) Arts Impact MS<br>21-22 (SS) Buckeye MS<br>21-22 (SS) Cols. City PS Boys<br>21-22 (SS) Dominion MS<br>21-22 (SS) South MS |                 |                                                                                                    |

#### Click the button next to the bus stop that would work best for your student and then click Register. \*\*

Please select one of these pick up/drop off locations if you are going to need transportation

| Location                                                      | Pick Up  | Drop Off | Select |
|---------------------------------------------------------------|----------|----------|--------|
| Fairwood Elementary School @ 726 Fairwood Ave                 | 07:40 AM | 01:04 PM | 0      |
| Columbus Collegiate Academy @ 1469 E Main St                  | 07:42 AM | 01:02 PM | 0      |
| Cols. City Preparatory School for Girls @ 1390 Bryden Rd      | 07:44 AM | 01:26 PM | 0      |
| A+ Arts Academy (Fair) @ 1395 Fair Ave                        | 07:46 AM | 12:58 PM | 0      |
| East High School @ 1500 E Broad St                            | 07:47 AM | 12:57 PM | 0      |
| Champion Middle School @ 284 N. 22nd Avenue                   | 07:50 AM | 12:54 PM | 0      |
| Location                                                      | Pick Up  | Drop Off | Select |
| Beck's School @ 387 E Beck Street                             | 07:36 AM | 01:07 PM | 0      |
| Livingston Elementary School @ 825 E Livingston Ave           | 07:38 AM | 01:05 PM | 0      |
| Ohio Elementary School @ 505 S Ohio Ave                       | 07:42 AM | 01:02 PM | 0      |
| A+ Arts Academy (Fair) @ 1395 Fair Ave                        | 07:45 AM | 01:00 PM | 0      |
| United Preparatory Academy East @ 31 N. 17th St.              | 07:49 AM | 12:55 PM | 0      |
| Monroe Middle School @ 474 N Monroe Ave                       | 07:52 AM | 12:52 PM | 0      |
| Location                                                      | Pick Up  | Drop Off | Select |
| Broadleigh Elementary School @ 3039 Maryland Ave              | 07:35 AM | 01:09 PM | 0      |
| Columbus Africentric Early College HS @ 3223 Allegheny Avenue | 07:38 AM | 01:06 PM | 0      |
| East Columbus Elementary School @ 3100 E 7th Ave              | 07:42 AM | 01:02 PM | 0      |
|                                                               |          |          |        |
| Eastgate Elementary School @ 1925 Stratford Way               | 07:47 AM | 12:57 PM | 0      |

Clear Bus Stop Register

\*\*If you do not need a bus, click Register and confirm in the pop up box.

### Summer School Registration Confirmation

#### Summer School: 21-22 (SS) Arts Impact MS

### Pathway: Entrepreneurship

A No Transportation selected . If you want to receive transportation, please click 'Cancel' to select a bus stop.

| × Cancel | ✓ Confirm |                    |
|----------|-----------|--------------------|
|          | × Cancel  | ★ Cancel ✓ Confirm |

You will then see that your student has been registered.

Ŀ.

## Summer School Registration Details

| ← Back to student list |                           | එ Logout            |
|------------------------|---------------------------|---------------------|
| Registration Details   |                           | ⇔ Print             |
| Registration ID        | 21990                     |                     |
| Status                 | Registered                |                     |
| Student Number         | 8097067                   |                     |
| Student Name           | Randy Taylor              |                     |
| Student Grade          | 06                        |                     |
| Summer School          | 21-22 (SS) Arts Impact MS |                     |
| Pathway                | Entrepreneurship          |                     |
| Submitted By           | Tim Taylor                |                     |
| Date Created           | March 15, 2022, 3:42 PM   |                     |
| Bus Routes             | Add Bus Stops             |                     |
|                        |                           |                     |
| Course Number          | Course Name               | Course Type         |
| 899000S                | MS ACADEMICS SUMMER       | On site             |
|                        |                           | Cancel Registration |